## Пополнение баланса в личном кабинеты еЛамы

1. Заходим в сервис еЛама (<u>http://elama.ru/</u>):

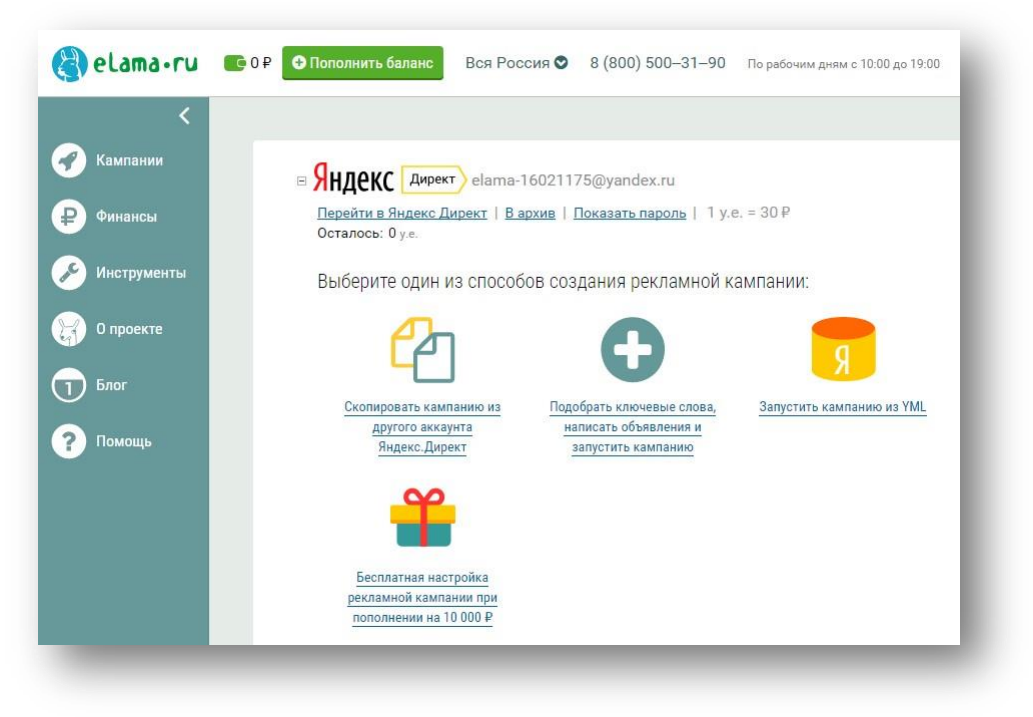

2. Для того, чтобы пополнить баланс на клики для рекламных систем, необходимо выставить счет. Для этого нажимаем пополнить баланс:

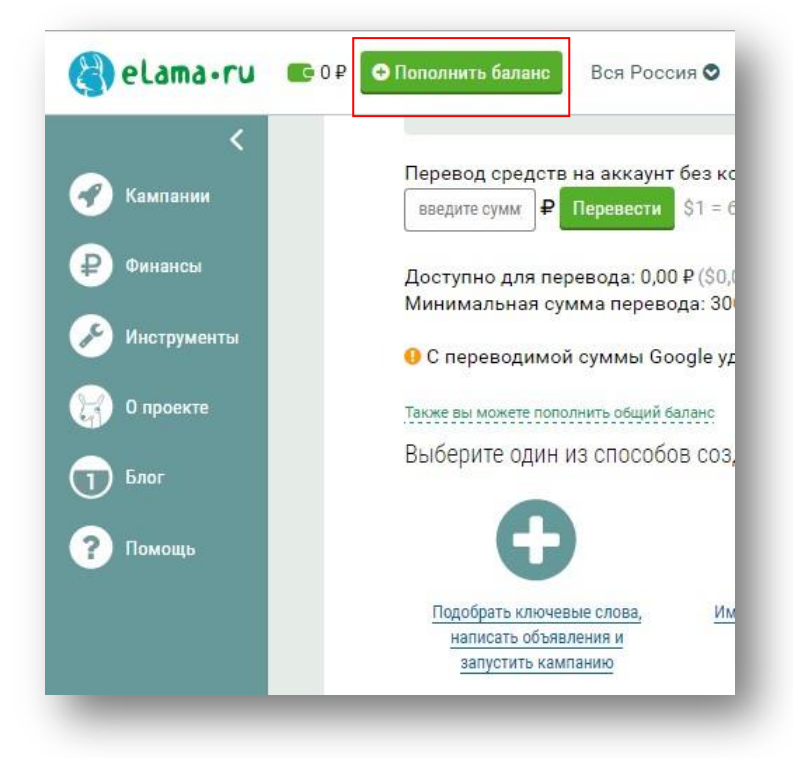

3. Открывается дополнительное окно, в котором необходимо указать сумму и реквизиты плательщика. Платить можете удобным способом:

| 15 | 00-31+90 Rojadovne prvez z 1050 po 1000                                      |                                               |                                                                            |   |
|----|------------------------------------------------------------------------------|-----------------------------------------------|----------------------------------------------------------------------------|---|
|    |                                                                              |                                               |                                                                            | × |
|    |                                                                              |                                               |                                                                            |   |
|    |                                                                              |                                               |                                                                            |   |
|    | Сумма                                                                        | Оплата                                        | Подтверждение                                                              |   |
|    | Сколько денег                                                                | Вы хотите в                                   | нести на баланс?                                                           |   |
|    | введите сумму 🖈 миния                                                        | иальная сумма 1000 ру<br>мальная сумма 3 000  | блей<br>200.                                                               |   |
|    | Рекомендуемая сумма:                                                         |                                               |                                                                            |   |
|    | на неделю 10 000                                                             |                                               |                                                                            |   |
|    | две недели 15 000<br>месяц 50 000                                            |                                               |                                                                            |   |
|    | ВАЖНО: Обратите внимание, что информ<br>и отправки закрывающих документов. П | ация из формы ниже (<br>роверьте, чтобы все в | Удет использована для формирования<br>несенные Вами данные были корректны. |   |
|    | Юридическое лицо                                                             |                                               | Доступные способы оплаты                                                   |   |
|    | 🔘 Индивидуальный предпринима                                                 | гель                                          |                                                                            |   |
|    | Физическое лицо                                                              |                                               |                                                                            |   |
|    |                                                                              |                                               | Cuor us of smas                                                            |   |

4. В поле адрес электронной почты введите свою почту. После заполнения данных плательщика счет будет выслан на почту. Чтобы на нее не заходить, можно сразу скачать счет в Pdf:

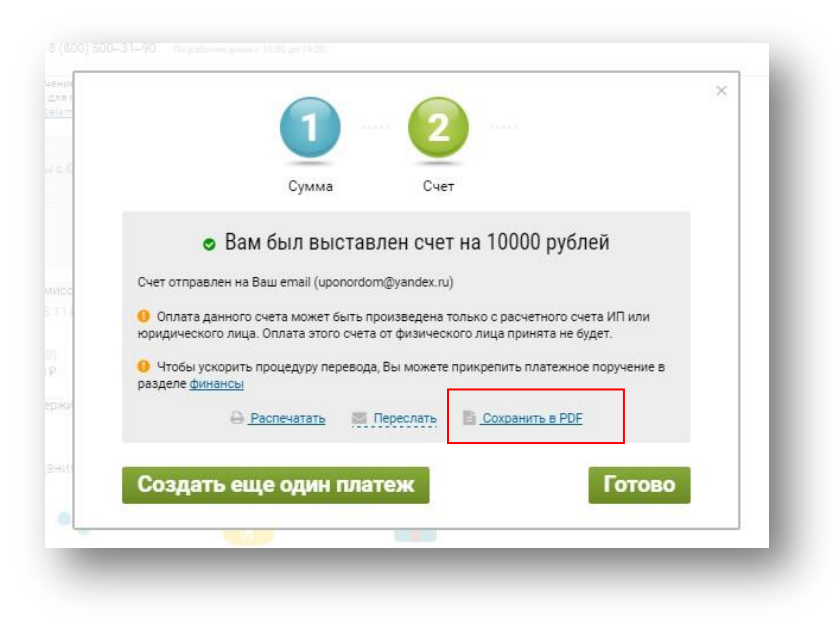

Когда средства поступят в еЛаму, сумма появится рядом с кнопкой пополнить баланс:

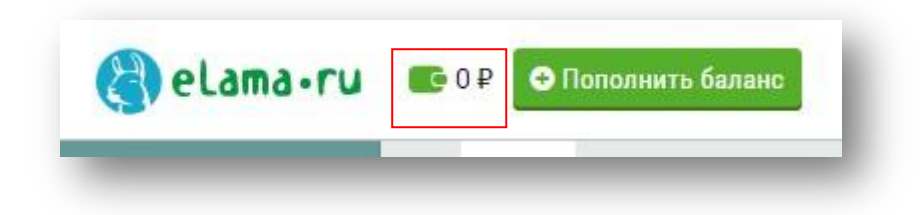

T.e. если деньги на клики пришли, то вместо 0 отобразится ваша сумма платежа. После этого необходимо перевести средства на аккаунт нужной рекламной системы. Выбираем соответствующую систему:

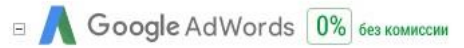

Вводим всю сумму и нажимаем «Перевести»:

| <           |                                                                                                    |
|-------------|----------------------------------------------------------------------------------------------------|
| Кампании    | Перевод средств на аккаунт без комиссии<br>введите сумм <b>₽ Перевести</b> \$1 = 65.11 ₽ <sup>©</sup> |
| Финансы     | Доступно для перевода: 0,00 ₽ (\$0,00)                                                                |
| Инструменты | Минимальная сумма перевода: 300 ₽                                                                     |
|             | О с переводимой суммы Google удерживает 18% НДС.                                                      |
| у о проекте | Также вы можете пополнить общий баланс                                                                |
| Блог        | Выберите один из способов создания рекламной кампании:                                                |
| Р Помощь    | 🕒 🔧 🗾 🏪                                                                                               |
|             | Подобрать ключевые слова, Импорт из CSV.AdWords Запустить кампанию из YML Бесплатная настройка        |
|             | написать объявления и рекламной кампании при запустить кампанию пополнении на 10 000 ₽                |

5. Все отчетные документы (если платите от юр.лица) и финансовые операции можно посмотреть на вкладке Финансы:

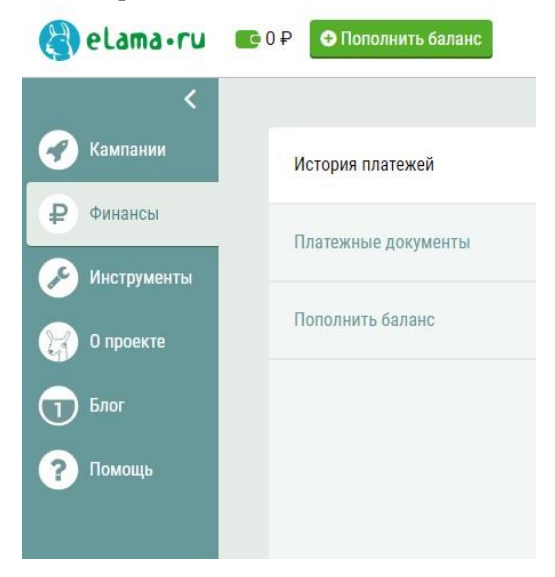